# インフルエンザワクチン接種 WEB申込みについて

①インターネットで「辻仲病院ホームページ」を検索してください。

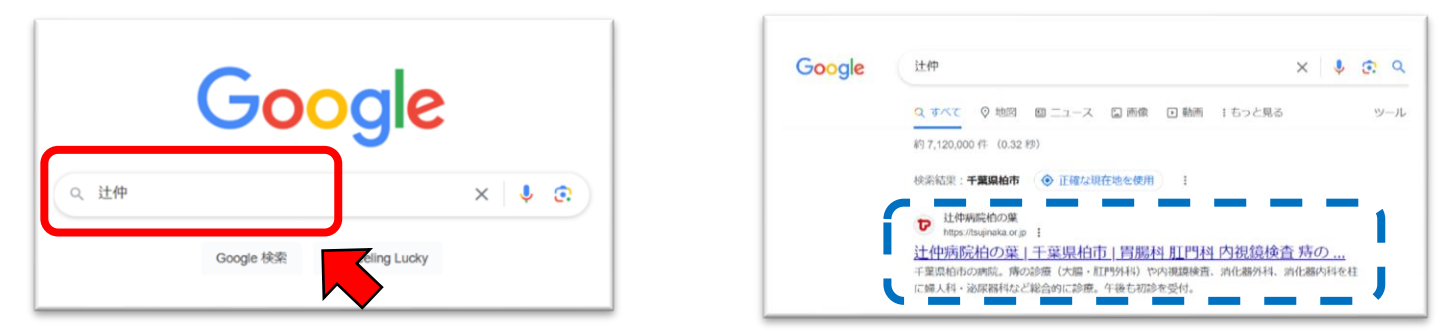

②病院ホームページの「お知らせ」より「2024年度インフルエンザ予防接種について」を 選択しご予約ください。

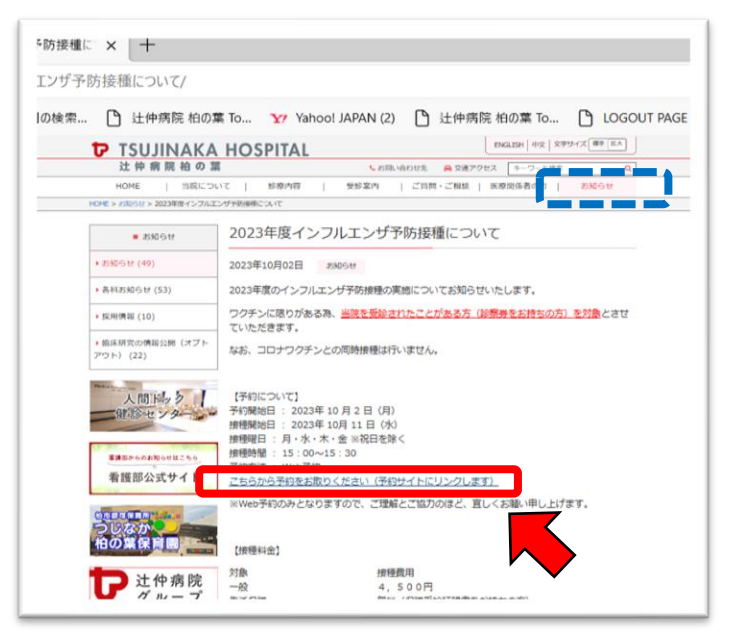

### ③申込みページよりログインしてください。 (こちらでは初めての方のお申込み方法をご案内しております。)

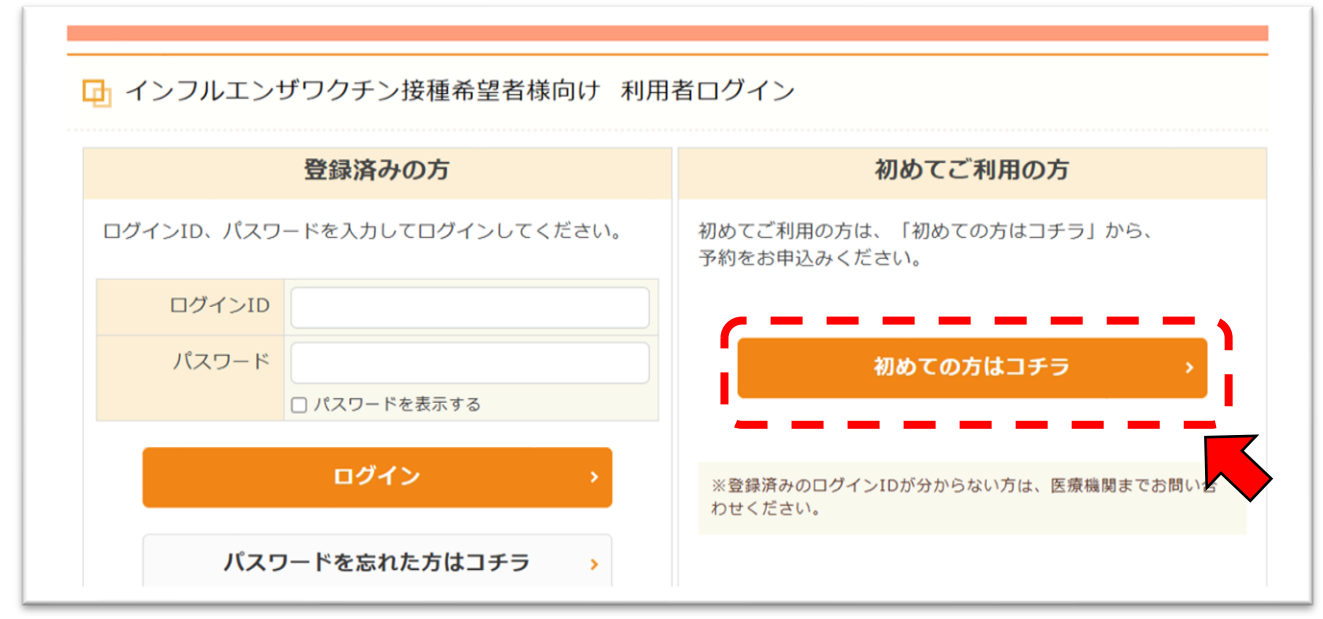

④「性別」「生年月日」「本人区分」をお選びください。

| and the second second |                                               |
|-----------------------|-----------------------------------------------|
| ・ インフルエンザワク           | チン接種希望者                                       |
| 🖸 コース検索               |                                               |
| ・性別・生年日日・             | 本人区分を指定して、コース検索を行ってください。                      |
|                       |                                               |
| 性別必須                  | ○ 男性 ○ 女性                                     |
|                       |                                               |
|                       | ※生年月日を指定してください                                |
| 生年月日必須                | →年 →月 →日                                      |
|                       |                                               |
|                       | ※健保や企業に所属している方は「ご本人」を、そのご家族の方は「ご家族」を選択してください。 |
| 本人区分必须                | ご本人 🗸                                         |
| <u> </u>              | /                                             |
|                       |                                               |
|                       | コース検索                                         |

## ⑤入力完了後、コース検索をクリックしてください。

| > インフルエンザワクチ | ン接種希望者                                                 |
|--------------|--------------------------------------------------------|
| 🖬 コース検索      |                                                        |
| ・性別・生年月日・本 、 | (区分を指定して、コース検索を行ってください。                                |
| 性別必須         | ● 男性 ○ 女性                                              |
| 生年月日 改新      | **生年月日を指定してください<br>1970 ~年 10 ~月 1 ~日                  |
| 本人区分世纪       | ※健保や企業に所属している方は「ご本人」を、そのご家族の方は「ご家族」を選択してください。<br>ご本人 🗸 |
|              | コース検索                                                  |

⑥「このコースの詳細/予約へ」をクリックしてください。

|                  |                                                                                                    |          |          |         |                |                | 🛛 予約できるコースのみ |
|------------------|----------------------------------------------------------------------------------------------------|----------|----------|---------|----------------|----------------|--------------|
|                  |                                                                                                    |          | ⊐-7      | (検索へ    |                |                |              |
| ■インフルエンザ予防<br>接種 | 〕<br><u> 辻仲病院柏の葉</u><br>インフルエンザ予防接種                                                                                                    |          |          |         |                |                |              |
|                  | 【予約状況】                                                                                                    |          |          |         |                |                |              |
|                  | 10月<br>〇                                                                                                    | 11月<br>〇 | 12月<br>〇 | 1月<br>× | 2月<br><b>×</b> | 3月<br><b>×</b> |              |
|                  | 【価格(税込)】<br><b>〇円</b>                                                                                                    |          |          |         |                |                |              |
|                  | 【コース紹介】<br>【分類】                                                                                                    |          |          |         |                |                |              |
|                  | 人間ドック         風ドック         PETドック         レディースドック         婦人和救診         乳がん救診         子高がん救診           心臓ドック         肺がん救診         大脳がん救診         胃がん救診         生活習慣実換診         その他         健康診断 |          |          |         |                |                |              |
|                  | 前立集////de> [检查頂目]                                                                                                    |          |          |         |                |                |              |
|                  | 、レニーンコー<br>【オプション】<br>一般,柏市65歳以上,流山市65歳以上,松戸市65歳以上,野田市65歳以上,我孫子市65歳以上,2回目                                                                                                    |          |          |         |                |                |              |
|                  |                                                                                                    |          |          |         | 2              | のコースの          | 詳細/予約へ >     |
|                  |                                                                                                    |          |          |         |                |                |              |

⑦オプションより対象のコースをお選びください。県内在住で市区町村が一覧にない場合や、
 65歳未満の方は「一般」をお選びください。

| インフルエンザワクチン接種             | 希望者            |         |                           |                                     |
|---------------------------|----------------|---------|---------------------------|-------------------------------------|
| インフルエンザ予防                 | 妾種             |         |                           |                                     |
|                           |                |         |                           |                                     |
| 0                         | オプション          |         | <u>辻仲病院柏の葉</u><br>インフルエン* | f予防接種                               |
| <ul> <li>ご希望のオ</li> </ul> | プションを選択してください。 |         | 1000-00                   | 011                                 |
| オゴション                     | の価格は税込表示となります。 |         | コース基本料金                   | (税込):0円                             |
| □一般                       |                |         |                           | 6歳~ 本人 家族                           |
| 受診する年度の3月31日時点            | i .            | 4,500円  | 0 203-7                   | を予約する                               |
| 10/82~                    |                |         |                           |                                     |
| 四柏市65歲以上                  |                |         |                           | 78                                  |
| 受診する年度の3月31日時点            |                | 1 5000  | <ul> <li>この施設備</li> </ul> | 報                                   |
| 16歳~                      |                | 1,500円  | 汁仲病院柏の                    | (華)                                 |
|                           |                |         | ₹277-0871                 | /ж.                                 |
| □流山市65歳以上                 |                |         | 千葉県柏市若柴1<br>8街区6          | 78-2 相の葉キャンパ                        |
| 受診する年度の3月31日時点<br>16歳~    | •              | 1,480円  | 》注仲病院                     | 記括番号:04-7137-1515<br>たい・ロ環・20日、年生年齢 |
| - Onk                     |                |         | 伯の実                       | 限密り駅:つくばエクスプレ                       |
| □松戸市65歳以上                 |                |         |                           | 日の黒キャンパス駅                           |
| 受診する年度の3月31日時点            |                | 1.000円  |                           | 施設のホームページへ                          |
| 16歳~                      | _              | -/      |                           |                                     |
| □野田市65歳以上                 |                |         |                           |                                     |
| 受診する年度の3月31日時点            |                | 1.000   |                           |                                     |
| 16歳~                      |                | 1,000PJ |                           |                                     |
| □我孫子市65歲以上                | 1              |         |                           |                                     |
| 受診する年度の3月31日時点            |                | 1.500   |                           |                                     |
| 16歳~                      |                | 1,500円  |                           |                                     |
| 2回目                       | i              |         |                           |                                     |
| 受診する年度の3月31日時点            |                | 2 200   |                           |                                     |

## ⑧接種希望日をカレンダーよりお選びください。 「○」ご予約できます 「×」空きがございません

| 所在地             | 千葉県柏市若柴178-2 柏の葉キャンパス148街区6       |                     |                      |                  |         |        |         |
|-----------------|-----------------------------------|---------------------|----------------------|------------------|---------|--------|---------|
| 健診コース名          | インフルエンザ予防接種                       |                     |                      |                  |         |        |         |
|                 | 受診希望日を入;<br>第一希望日 <mark>後後</mark> | カください。<br>1         | <b>iii</b>           |                  |         | カレンダ   | ークリア    |
|                 |                                   | 2023年<br><b>10月</b> | 11月                  | 12月              | 1月      | 2月     | >>      |
|                 |                                   | 2<br>×              | 3<br>×               | 4<br>×           | 5<br>×  | 6<br>× | 7<br>×  |
|                 | 8<br>×                            | 9<br>×              | 10<br>×              | 11<br>×          | 12      | 13     | 14<br>× |
| 受診希望日 <b>必須</b> | 15<br>×                           | 16                  | 17<br>×              | 18               | 19<br>O | 20     | 21<br>× |
|                 | 22<br>×                           | 23                  | 2023年10月2<br>予防接種(11 | 6日(木)<br>5:00) > | 26      | 27     | 28<br>× |
|                 | 29<br>×                           | 30<br>C             | 閉じる                  | 5                |         |        | ,       |

**⑨ログインID(半角英数字)、パスワード(半角英数字を含む8桁以上)を任意でお決めください。** 

| (税込)                        | 0円                                                                                                    |                                                                                                    |                     |
|-----------------------------|----------------------------------------------------------------------------------------------------|----------------------------------------------------------------------------------------------------|---------------------|
| オプション<br>(税込)               | 柏市65歳以上(1,500円)                                                                                                    |                                                                                                    |                     |
| 合計金額<br>(税込)                | コース価格:<br>柏市65歳以上<br>合計:                                                                                                    |                                                                                                    | 1,50<br><b>1,50</b> |
| <ul> <li>ご利用者様情報</li> </ul> | 28                                                                                                    |                                                                                                    |                     |
|                             | ログインID・1                                                                                                    | パスワードをお話ちの方はつチラ                                                                                    |                     |
|                             |                                                                                                    |                                                                                                    |                     |
|                             |                                                                                                    |                                                                                                    |                     |
|                             | ※次回以降、ログインするIDになりま                                                                                                    | 9.                                                                                                 |                     |
|                             | ※次回以降、ログインするIDになりま<br>(例)tsujinaka1234                                                                                                    | ₹。<br>半角页数字                                                                                        |                     |
| ログインID <mark>教知</mark>      | ※次回以降、ログインするIDになりま <sup>。</sup><br>(例) tsujinaka1234<br>確認入力                                                                                                    | 7。<br>半角英数字                                                                                        |                     |
| ログインID <mark>必須</mark>      | ※次回以降、ログインするIDになりま<br>(例) tsujinaka1234<br>確認入力<br>(例) tsujinaka1234                                                                                                    | 7。<br>半角荚数字<br>半角荚数字                                                                               |                     |
| ログインID                      | <ul> <li>※次回以降、ログインするIDになります。</li> <li>(例) tsujinaka1234</li> <li>確認入力         <ul> <li>(例) tsujinaka1234</li> </ul> </li> <li>※次回以降、ログインするパスワー<br/>※パスワードは承文字と数字を選ば<br/>※第三者から推測されやすい(生年)</li> </ul>                                                           | す。<br>半角英数字<br>半角英数字<br>半角英数字<br>ドになります。<br>て下さい。<br>月日・電話番号・住所など)は違けてください。                        |                     |
| ログインID 03                   | <ul> <li>※次回以降、ログインするIDになります</li> <li>(例) tsujinaka1234</li> <li>確認入力         <ul> <li>(例) tsujinaka1234</li> </ul> </li> <li>※次回以降、ログインするパスフー<br/>※パスワードは東文字と数字を混ぜ<br/>※第三者から推測されやすい(生年</li> </ul>                                                             | す。<br>半角英数字<br>半角英数字<br>半角英数字<br>ドたなります。<br>て下さい。<br>月日・電話番号・住所など)は避けてください。<br>半角英数字を含む8桁以上        |                     |
| ログインID 83                   | <ul> <li>※次回以降、ログインするIDになります</li> <li>(例) tsujinaka1234</li> <li>確認入力         <ul> <li>(例) tsujinaka1234</li> </ul> </li> <li>※次回以降、ログインするパスワー<br/>※パスワードは東文手と数字を選ば<br/>※第三者から推測されやすい(生年)</li> <li>確認入力</li> </ul>                                              | 5.<br>半角変数字<br>半角変数字<br>半角変数字<br>ドになります。<br>て下さい。<br>月日・電話番号・住所など)は進けてください。<br>半角変数字を含む8桁以上        |                     |
| ロヴインID 203                  | <ul> <li>※次回以降、ログインするIDになります</li> <li>(例) tsujinaka1234</li> <li>確認入力         <ul> <li>(例) tsujinaka1234</li> </ul> </li> <li>※次回以降、ログインするパスワー<br/>※パスワードは東文字と数字を選げ<br/>※第三者から推測されやすい(生年)</li> <li>確認入力</li> <li>・・・・・・・・・・・・・・・・・・・・・・・・・・・・・・・・・・・・</li></ul> | 5.<br>半角英数字<br>半角英数字<br>ドになります。<br>て下さい。<br>月日・幅話番号・住所など)は避けてください。<br>半角英数字を含む8桁以上<br>半角英数字を含む8桁以上 |                     |

#### ⑩ご連絡先のお電話番号とご住所、メールアドレスをご入力ください。 (お間違えの無いよう、お願い申し上げます)

|         |                                |                                         | 117 - F. WILM                                             |                                            |
|---------|--------------------------------|-----------------------------------------|-----------------------------------------------------------|--------------------------------------------|
| 性別必須    | 男性                             |                                         | ●●ビル▲▲号室                                                  |                                            |
|         |                                |                                         | ※会社へ送付希望の場合は会社名も住所欄に入れて                                   | ください。                                      |
| 生年月日必須  | 1970年10月1日                     |                                         | ※携帯キャリアのメールアドレスは、迷惑メールフ                                   | ィルタ等で届かない場合があります。                          |
|         |                                |                                         | 会社のメールアトレスかある場合は、会社のメー                                    | ルアトレスをご利用トさい。                              |
| 本人区分必须  | ご本人                            | メールアドレス                                 | @co.jp                                                    | <b>中</b> 丙央敌子                              |
|         |                                |                                         | 確認入力                                                      | 半角高数支                                      |
|         | (例) 090-1234-5678              |                                         | e co.jp                                                   |                                            |
| 連絡先電話番号 | 09012345678 半角数字記号             |                                         |                                                           |                                            |
| 必須      | 確認入力                           | ■去に当院にて受参し<br>上事がありますか <mark> 必須</mark> | □受診した事があります。                                              |                                            |
|         | 09012345678 半角数字記号             |                                         |                                                           |                                            |
|         |                                |                                         |                                                           |                                            |
|         | 郵便番号                           |                                         |                                                           |                                            |
|         | 277 - 0871 d####               |                                         |                                                           |                                            |
|         | 都這府県 千葉県                       | くタック健認い                                 | Webソリューションサーヒス 利用規約>                                      | Ū.                                         |
| 住所必須    | 住所                             | 第1条(通用)<br>1.本利用規                       | )<br>約は、タック株式会社(以下、「当社」といいます。                             | 。)が管理・運営する健診Webサイト(https://kenshi          |
|         | 柏市若柴                           | nweb-sv1.tak<br>下、「本サー                  | knet.co.jp、以下、「本サイト」といいます。)及び<br>ビス」といいます。)について、当社と利用者の皆れ | び本サイトで提供される健診予約等のWebサービス(以<br>様との間に適用されます。 |
|         | マンション・ビル名                      | <ol> <li>2.利用者は、<br/>本利用規約に</li> </ol>  | 、本利用規約に明示的に同意した場合のほか、本サ-<br>同意したものとみなされ、その適用を受けます。        | イト又は本サービスを利用することによって利用時点の                  |
|         |                                | 3. 当社が本1                                | サイト上に掲載する以下の説明等は、本利用規約の                                   | ─部を構成するものとします。本利用規約と内容が異な 🔻                |
|         | ※会社へ送付希望の場合は会社名も住所欄に入れてください。   |                                         | 図 □ ご利用規約およびプライ                                           | パシーポリシーに同意します                              |
|         | ※携帯キャリアのメールアドレスは、迷惑メールフィルタ等で届か | 場合があります。                                |                                                           |                                            |
|         | 会社のメールアドレスがある場合は、会社のメールアドレスをご  | r æ u.                                  | ĘĞ                                                        | 予約肉変の構造                                    |
| メールアドレス | 半角英数字                          |                                         |                                                           | 3 K 31 3 E 1 V 9 K 80                      |
| 2731    |                                |                                         |                                                           |                                            |

⑪過去に受診歴があれば☑ 利用規約をよくお読みになり、同意欄に☑してください。

| メールアドレス<br>参知                                                                           | <ul> <li>※携帯キャリアのメールアドレスは、<br/>会社のメールアドレスがある場合は</li> <li>*****@*******************************</li></ul>                                                                     | は小園にへれてくれたといい<br>透照メールフィルタ等で届かな<br>は、会社のメールアドレスをご利<br>半角英数字                                                         | い場合があります。<br>用下さい。                                                                                         |              |  |
|-----------------------------------------------------------------------------------------|----------------------------------------------------------------------------------------------------|----------------------------------------------------------------------------------------------------|----------------------------------------------------------------------------------------------------|--------------|--|
| 過去に当院にて受診し<br>た事がありますが <mark>ある</mark>                                                  | œ <sup>∞</sup> to.jp<br>20受診した事があります。                                                                                                    | 半角英数字                                                                                                    |                                                                                                    |              |  |
| <タック健診V<br>第1条(適用)<br>1.本利用規<br>nweb-sv1.tak<br>下、「本サーヒ<br>2.利用者は、<br>本利用規約に<br>3.当社が本ま | (ebソリューションサービス利用規約<br>ndt、タック株式会社(以下、「当社」)<br>net.co.jp、以下、「本サイト」といい<br>て入」といいます。)について、当社、<br>本利用規約に明示的に同意した場合な<br>遭したものとみなされ、その適用を引<br>たイト上に掲載する以下の説明等は、2<br>2021 20 ご利用規約お | )<br>といいます。)が管理・運営<br>います。)及び本サイトで提供<br>と利用者の皆様との期に適用さ<br>のほか、本サイト又は本サービ<br>受けます。<br>本利用規約の一部を構成するも<br>よびプライバシーポリシー | する健診Webサイト(https://kensh<br>される健診予約尊のWebサービス(は<br>れます。<br>スを利用することによって利用時点の<br>のとします。本利用規約と内容が異な<br>に同意します | ii<br>L<br>L |  |
| × /                                                                                     | ₹<br>Ç                                                                                                    |                                                                                                    | 予約内容の確認                                                                                                    | •            |  |
|                                                                                         | 運営会社 フ                                                                                                    | プライバシーポリシー 利用                                                                                                    | 1規約                                                                                                    |              |  |

**12**ご予約内容をよくお確かめのうえ、「この内容で送信」をクリックしてください。

| ログイン                        | 利用力法                                                  |                      |                                     |
|-----------------------------|-------------------------------------------------------|----------------------|-------------------------------------|
| 、 455%±5959<br>□ 予約申込(内)    | ≠>3時機能離<br>容標證)                                       | パスワード                |                                     |
| Step1                       | step2 Step3                                           | お名前                  | ツジナカ タロウ<br>辻仲 太郎 様                 |
| 必要事項の                       | 大力 内容の確認 甲込売了 上上                                      | 性別                   | 男性                                  |
| 然在电                         | 予要最約小務報178-2 約の第キャンパス148回回6                           |                      |                                     |
| 健却コース名                      | インフルエンザチ防停箱                                           | 生年月日                 | 1970年10月1日                          |
| 受护希望日                       | ■1920<br>■1920<br>■1920<br>■1920                      | 本人区分                 | ご本人                                 |
| コース全部<br>(税込)               | 07                                                    | 連絡先電話番号              | 09012345678                         |
| オプション<br>(税込)               | 10-6-65載以上 (1,500円)                                   |                      | 277-0971                            |
| 会計金額<br>(税込)                | 그-구전해 : 이번<br>85,655,822 1,500년<br>요년 : <b>1,500년</b> | 住所                   | 2/1-00/1<br>千葉県柏市若柴178-2●●ビル▲▲号室    |
| <ul> <li>ご利用者様情報</li> </ul> |                                                       | メールアドレス              | info@gpro.com                       |
| ログインID                      | tsujinaka1234                                         |                      |                                     |
| パスワード                       |                                                       | 過去に当院にて受診<br>た事があります | し 受診した事があります。                       |
| <b>岩</b> 名前                 | 907か900<br>注形 太郎 毎                                    |                      |                                     |
| 12.21                       | 現在                                                    |                      |                                     |
| 生年月日                        | 1970年10月1日                                            |                      |                                     |
| 本人区分                        | 283                                                   | <                    | 戻る この内容で送信                          |
| 建植先电抗菌母                     | 09012345678                                           |                      |                                     |
| a#                          | 277-0871<br>午夏県松ら花袋178-2●●ビル▲▲本門室                     |                      | 運営会社 プライバシーポリシー 利用規約                |
| メールアドレス                     | info@gpro.com                                         |                      | @ TAK Co. Ltd. All Dights Descrued  |
| 通去に当席にて登録し<br>た事が忘りますか      | 受診した事があります。                                           |                      | S TAK CU, LLU, All Rights Reserved. |
| ¢                           | #5 CANATES >                                          |                      |                                     |
|                             | illitiga 2 フライバシーボリシー 和気明的                            |                      |                                     |
|                             | (p) HOL COLLEGE AN REQUES Reserved.                   |                      |                                     |

以上で、WEB予約完了です。 ご入力いただいたメールアドレスに送信しますのでご確認ください。